# Instructie gebruik Meldingsprogramma Duiven.

## Doel van deze instructie

In deze instructie wordt u uitgelegd welke handelingen er nodig zijn om de duiven van een wedvlucht te registreren (Melden) met behulp van het beheer systeem van het Meldingsprogramma Duiven.

#### Hoe werkt het

Via onderstaande link komt u op het beheerdeel van het meldingsprogramma:

#### http://mpd.blauwband.nl/beheer/

| 🖉 Beheer Systeem Meldingsprogramma Duiven - Windows Internet B                                                                                                    | xplorer                                                                                      |                                                                                                    |                                                                  |             |                                                                                                    |
|----------------------------------------------------------------------------------------------------|----------------------------------------------------------------------------------------------|----------------------------------------------------------------------------------------------------|------------------------------------------------------------------|-------------|----------------------------------------------------------------------------------------------------|
| () * Ittp://www.beslotendeel.nl/meldingsprogrammaduiven/beheer/                                                                                                    |                                                                                              |                                                                                                    | ~                                                                | Google      | - <b>۹</b>                                                                                                    |
| Coogle 💽 - 🛛 🗸 Bookman                                                                                                    | ks 🕶 😽 Check 👻 🐴 AutoLink 🔹                                                                  | 🗧 AutoFill 🍙 Send to 🗸 🖉                                                                                                    |                                                                  |             | O Settings -                                                                                                    |
| 😭 🏟 🔚 👻 🖂 E-mail :: Welkom bij Horde 🛛 🏈 Planet Internet – Webmail                                                                                                    | C Meldingsprogramma Duiven                                                                   | 🏀 Beheer Systeem Meldin 🗙                                                                                                    | L'Oréal Paris Men Expert EK                                      | 🗿 • 🖻 🗉     | 🖶 🔹 🔂 <u>P</u> agina 🔹 🎯 Extra 👻                                                                                                    |
| Image: Construction of the second second | m bij het beheer systeen<br>bent nog niet ingelogd. Vul uw g<br>Gebruikersnaan<br>Wachtwoord | Beheer Systeen Medan X Beheer Systee      van het Meldingsprogram egevens hieronder in en klik op nloggen      0226     Inloggen | Clockal Paris Men Expert EK  Menu Inlogg mma Duiven. D Inloggen. | iiven<br>en | Extract a construction of the second second |
| CONCERNENT. (*)<br>                                                                                                    | 08 TTT software ∙ info@tttsoftwa                                                             | are.nl • Tel. 0514 605 508 • Fax.                                                                                                | . 0514 605 461                                                   | net         | €, 100% - ÷;                                                                                                    |

De '**gebruikersnaam**' is gelijk aan <u>uw/het verenigingsnummer</u>. Het '**wachtwoord**' is hetzelfde nummer als de gebruikersnaam.

Als u de gegeven van een lid is van een andere vereniging wilt invoeren, dan eerst '**uitloggen**' om vervolgens opnieuw '**inloggen**' met het andere verenigingsnummer (gebruikersnaam en wachtwoord).

Voorbeeld; u bent ingelogd als

- gebruikersnaam = 0226
- wachtwoord = 0226
- klik daarna op inloggen
- er komt een melding binnen van een liefhebber die geregistreerd staat onder een ander verenigingsnummer, dan klikt u op het tabblad '**uitloggen**'.
- Vervolgens kunt u **inloggen** met de gebruikersnaam en wachtwoord gelijk aan het verenigingsnummer van de vereniging waar de liefhebber lid van is.

# Bovenstaande geldt niet wanneer uw secretaris een nieuw wachtwoord heeft aangevraagd.

Wanneer u via bovenstaande wijze geen toegang tot het systeem krijgt dan kunt u bij uw verenigingssecretaris dit wachtwoord opvragen.

## Inbrengen vluchtgegevens

Kies voor het item 'Duiven'

| 🖉 Behee | r Systeem Meldingsprogram    | ma Duiven - Windov      | vs Internet Expl    | lorer                                                             |                                                                                                    |                                                          |           |           |                        |
|---------|------------------------------|-------------------------|---------------------|-------------------------------------------------------------------|----------------------------------------------------------------------------------------------------|----------------------------------------------------------|-----------|-----------|------------------------|
| 00      | Inttp://www.beslotendeel     | .nl/meldingsprogrammadu | iven/beheer/        |                                                                   |                                                                                                    |                                                          | v +7 >    | Google    | P-                     |
| Google  | G- Go                        | • 🧔 🕥 🍣 🗗 🗸             | 🔂 Bookmarks 🗸       | 👋 Check 👻 🐴 AutoLink 👻                                            | 📔 AutoFill 🔒 Send to 👻 🔬                                                                                               |                                                          |           |           | Settings ▼             |
| * *     | 😁 👻 🖂 E-mail :: Welkom bij H | orde 🏾 🏉 Planet Inte    | rnet – Webmail      | C Meldingsprogramma Duiven                                        | 🖉 Beheer Systeem Meldin 🗙                                                                                              | L'Oréal Paris Men Expert                                 | ЕК        | • 🖻 • 🖶 • | 🔁 Pagina 🔹 🎯 Extra 🔹 🎽 |
| Connel  |                              |                         | U ben<br>Kies één v | Welk ti ingelogd in het beheer syste van bovenstaande tabbladen o | Beheer Systee<br>om '0226'<br>em van het Meldingsprogramm<br>f maak uw keuze uit ondersta<br>.eden<br>uiven<br>tloggen | m Meldingsprogram<br>menu<br>na Duiven.<br>ande knoppen. | uitloggen |           | 1 101 ·                |
| Gereea  |                              |                         |                     |                                                                   |                                                                                                    |                                                          | Unternet  |           | ₫ 100% •               |

# Duiven

# Inbrengen aantal duiven per liefhebber

- Kies bovenin voor de vlucht die vervlogen gaat worden.
- bijvoorbeeld ; A22, 1 juni 2012, Limoges
- Breng het aantal duiven in die per vereniging / per liefhebber zijn ingekorfd en kies daarna voor '**opslaan**'.
- Geef daarbij ook aan voor welk niveau deze duiven in aanmerking komen. U heeft daarbij de keuze uit:
  - ACG
  - NIC (alleen bij NIC vluchten)
  - o ZLU (alleen bij ZLU vluchten)
  - CCG (alleen Rayon de Kuststrookleden)
- De meldlijst gaat in eerste instantie uit van een totaal op afdelingsniveau.
- Voor de specifieke niveaus ACG, NIC, ZLU, CCG kan per niveau een meldlijst worden gemaakt;
  - Deze meldlijsten vindt u via het keuzemenu op de meldpagina.

# Inbrengen gegevens over gemelde duiven

- Na het opslaan van de gegevens verschijnt een onderhoudssleutel
   o links van de 'naam liefhebber'.
- Wanneer u een duif wilt melden dan ga dan als volgt te werk:
- Klik op de sleutel die voor de naam van de liefhebber staat:
- Vink 1<sup>e</sup> duif aan,
  - o selecteer datum en tijd van aankomst
- Sla de ingebrachte gegevens op door 'opslaan' te kiezen (onderaan tabel)
- Daarmee is de meldprocedure afgerond.
- Voor meerdere meldingen herhaal je deze handelingen alleen dan voor de 2<sup>e</sup>, 3<sup>e</sup> duif etc.

|        |                        |               |                                   | Beheer S   |
|--------|------------------------|---------------|-----------------------------------|------------|
|        |                        |               |                                   | me         |
|        |                        |               | Duiven beheren                    |            |
|        |                        | Vlucht:       | M17, 28-04-2012 00:00:00, M17 Por | mmeroeul 🔻 |
| 🔞 Over | zicht, aantal: 14 lede | en en 0 duive | en                                |            |
| Acties | Naam                   | Plaats        | Aantal ingemande duiven           | NIC        |
|        |                        |               | Opslaan                           |            |
|        | A. Homma               | Balk          | 0                                 |            |
|        | B. Homma               | Balk          | 0                                 |            |
|        | C. Pander              | Balk          | 0                                 |            |
|        | De Blauwband           | Balk          | 0                                 |            |
|        | Geert Schilstra        | Balk          | 0                                 |            |
|        | H. de Jong             | Wijckel       | 0                                 |            |
|        | Henry Pander           | Balk          | 0                                 |            |
|        | Ignace Bult            | Bakhuizen     | 0                                 |            |
|        | J. Buwalda             | Nijemirdun    | n 0                               |            |
|        | J.J. Halma             | Balk          | 0                                 |            |
|        | Joh Feenstra           | Balk          | 0                                 |            |
|        | Joh. Pietersma         | Balk          | 0                                 |            |
|        | P. Pander              | Wijckel       | 0                                 |            |
|        | Reitze Schotanus       | Sloten        | 0                                 |            |

📌 Klik op een sleutel om de aankomsttijden te wijzigen

# De Meldlijst

Wilt u live zien hoe de aankomsten bij andere liefhebbers verlopen?

Gebruik hiervoor de onderstaande link:

# http://www.blauwband.nl

- kies voor menukeuze meldingsprogramma
- het getoonde scherm ververst automatisch
- meldlijsten op verschillende niveaus kunt u selecteren via de filters
  - o meldlijst van vereniging/ NIC/ACG/CCG (rechts boven meldlijst)

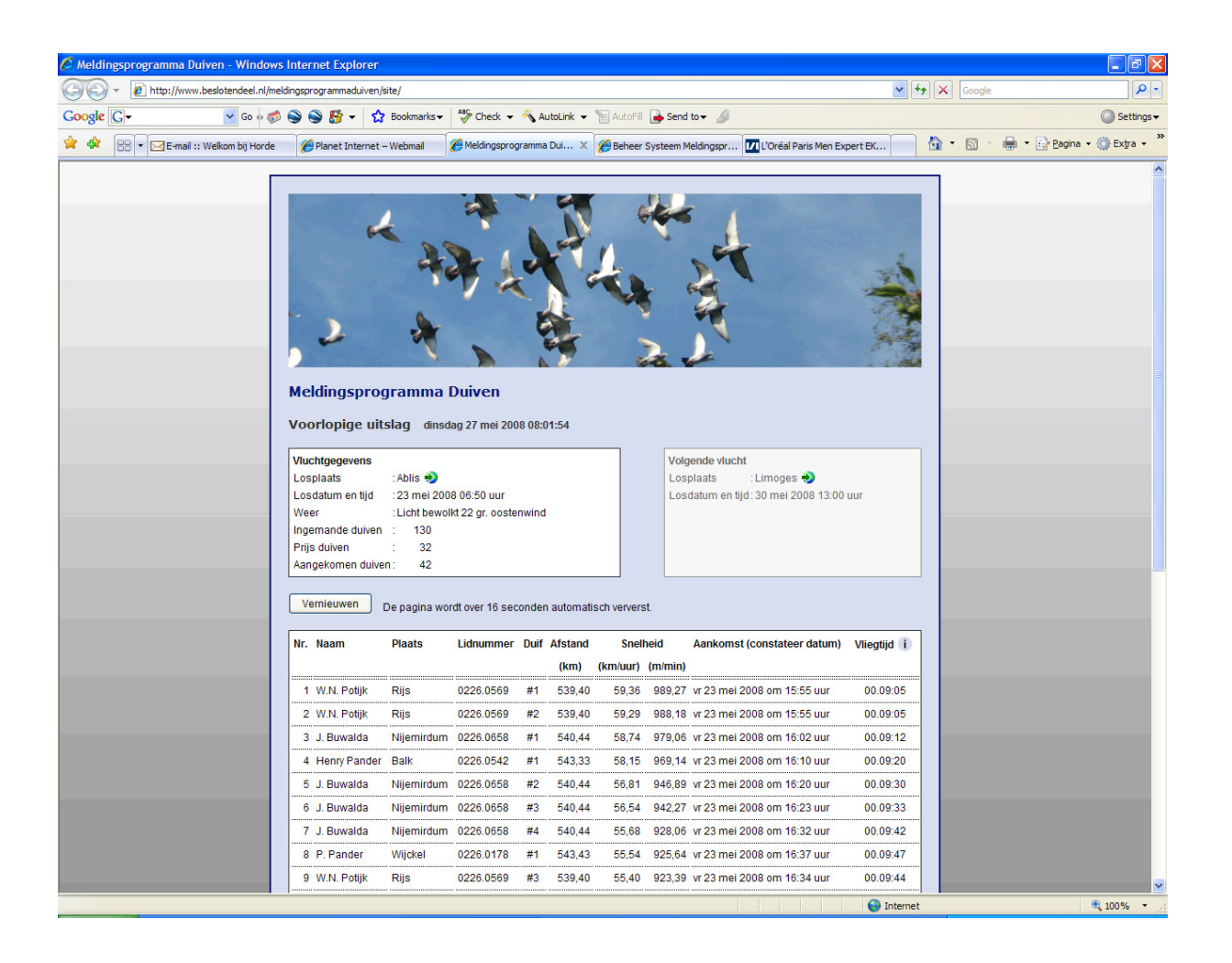